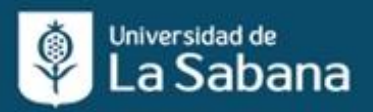

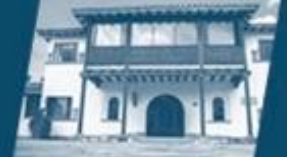

## **Virtual Reality Lounge**

#### Estimada comunidad académica:

Es de gran alegría para el Centro Internacional de Lenguas y Culturas Extranjeras compartirles la buena noticia, que ya está abierta nuestra VR lounge para recibirlos a todos ustedes.

### Nuestro VR Lounge está ubicado en el Edificio G, piso 2, sala 203.

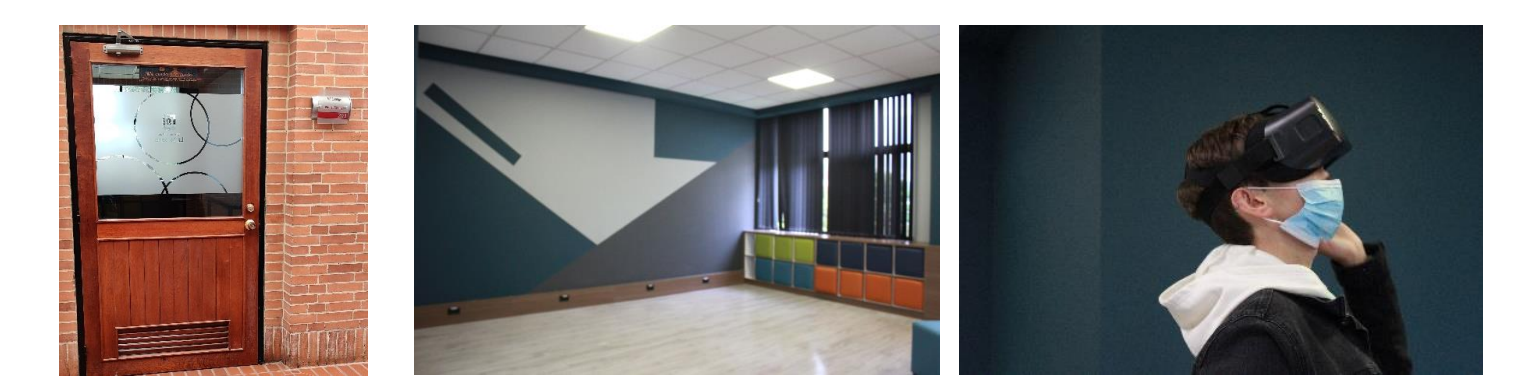

#### Ofrecemos 3 tipos desesiones programadas:

- Sesión grupal de inglés
- Sesión grupal de otras facultades
- Sesión de práctica libre
- Para todas las sesiones se debe asistir con 10 minutos de anticipación a la hora de la reserva.
- ✓ Para las sesiones grupales contamos únicamente con **25 cupos**.
- ✓ Todo profesor que desee utilizar nuestros recursos del VR Lounge deberá primero completar la sesión de entrenamiento, para lo cual debe realizar una reserva de sesión de práctica libre.
- Para la reserva de sesiones grupales los profesores deberán haber seleccionado conanterioridad el módulo que trabajarán con sus estudiantes. En el siguiente linkencuentran la biblioteca de módulos: https://www.veative.com/learn/public/browse/type/module
- ✓ Para las sesiones grupales o prácticas libres de inglés se debe llevar audífonos de cable con micrófono.

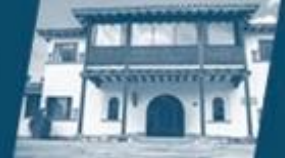

#### El procedimiento de reservas es el siguiente:

Acceda al siguiente código QR ó al siguiente link: https://fld.unisabana.edu.co/virtual/

Z Seleccione la fecha, el tipo de usuario (profesor o estudiante) y el tipo de actividad (clase de inglés, clase de otras facultades o trabajo libre) y la hora de su preferencia.

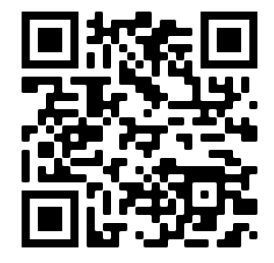

- Para las fechas activas, el sistema le indicará los cupos aun disponibles: "Disponibles 23 de25 cupos en el horario y fecha seleccionada".
- Cuando no hay cupos disponibles en su fecha y hora seleccionados el aviso es: "Disponibles o de o cupos en el horario y fecha seleccionada".

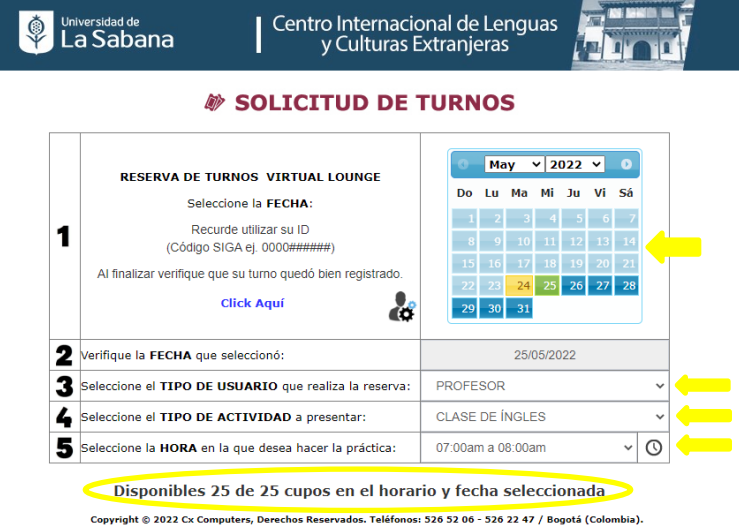

# Complete los datos solicitados

• Estudiante: (Código /**ID Unisabana**, nombre completo y correo electrónico institucional)

| 1          | Disponibles 25 de 25 cupos en e | l horario y fecha seleccionada |           |
|------------|---------------------------------|--------------------------------|-----------|
| Código     | Nombre Completo                 | Correo Electrónico             |           |
| 0000014535 | MARÍA CATALINA CARO TORRE       | maria.caro1@unisabana.edu.co   | Solicitar |

 Profesor: (Código /ID Unisabana, nombre completo, correo electrónico institucional, Facultad, módulo VR a trabajar y número de estudiantes)

| 5 Selec      | ccione la HORA en la que desea h | acer la práctica: | 07:00am a 08:00             | Dam 🗸       | 0  |       |
|--------------|----------------------------------|-------------------|-----------------------------|-------------|----|-------|
|              | Disponibles 25 de 25 cu          | pos en el hora    | rio y fecha <del>s</del> el | eccionada   |    |       |
| Código       | Nombre Completo                  | Corr              | eo Electrónico              |             |    |       |
| 0000014535   | MARÍA CATALINA CARO              | D TORRE ma        | aria.caro1@unisaba          | na.edu.co   |    | Solic |
| Facultad     |                                  | Módulo a Trabaj   | ar                          | Número      |    |       |
| CURSOS LIBRE | s 🗸                              | CHECK IN AT TH    | IE AIRPORT                  | Estudiantes |    |       |
|              |                                  |                   |                             |             | 25 |       |

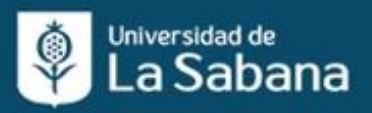

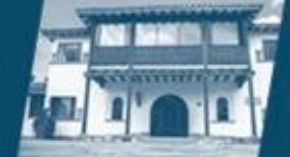

Pique en el botón "Solicitar" y luego en "Aceptar".
SOLICITUD DE TURNOS

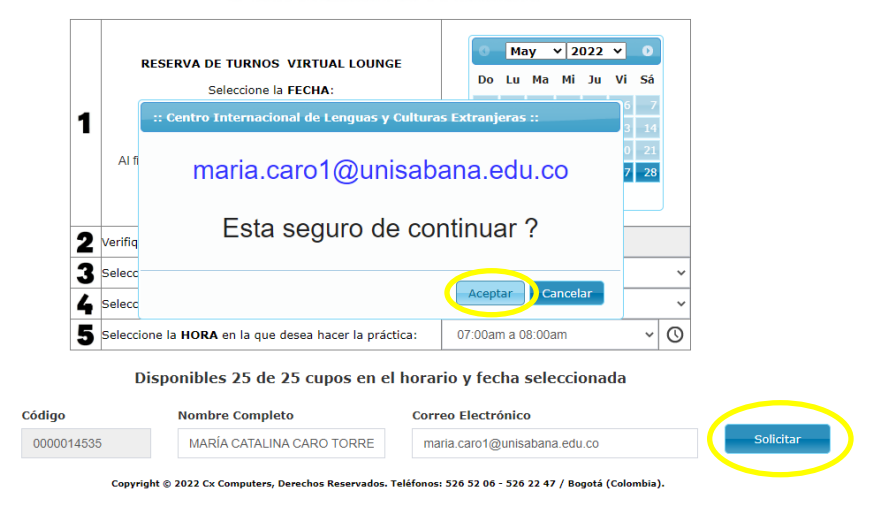

Aparecerá una notificación de que su turno fue registrado correctamente y un QR Code con el que podrá ingresar a la sala. También recibirá un correo de confirmación con un instructivo de familiarización inicial con los dispositivos y un acuerdo de servicio. Es importante que lea detalladamente dicha información antes de asistir a la sesión reservada.

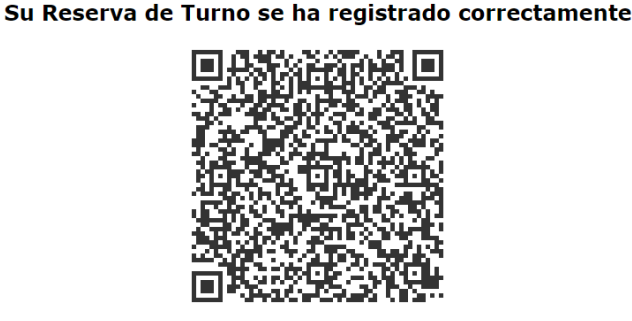

Al correo maria.caro1@unisabana.edu.co se ha enviado el código de confirmación

 ✓ SI lo requiere, podrá consultar su reserva en el enlace ó QR inicial: <u>https://fld.unisabana.edu.co/virtual/</u>.Digite el código ID Unisabana con el que realizó la reserva.

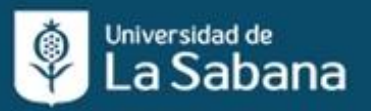

## Centro Internacional de Lenguas y Culturas Extranjeras

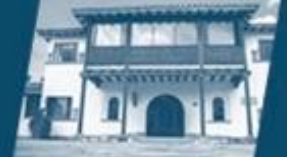

|                                                                            |                                                                   |                                                                                                    | ITUD DE TURN | OS                                                                                                    |                                                                                                    |
|----------------------------------------------------------------------------|-------------------------------------------------------------------|----------------------------------------------------------------------------------------------------|--------------|----------------------------------------------------------------------------------------------------|----------------------------------------------------------------------------------------------------|
| 1                                                                          | RESERVA DE<br>Sel<br>Re<br>(Código<br>Al finalizar verifique      | TURNOS VIRTU<br>eccione la FECHA<br>ecurde utilizar su ID<br>o SIGA ej. 0000###<br>que su turno queo<br>Click Aquí | AL LOUNGE    | May         V         2           Lu         Ma         Mi           2         3         4           9         10         11           16         17         18           23         24         25           30         31         31 | 2022         V         0           Ju         Vi         Sá           5         6         7           12         13         14           19         20         21           26         27         28 |
| : Centro Int<br>Código<br>00000145                                         | ternacional de Le<br>35                                           | enguas y Cultura<br>Con                                                                                            | sultar       |                                                                                                    | Cerrar                                                                                                    |
| Código<br>00000145                                                         | ternacional de Le<br>35<br>ncontrados: ( 2 )                      | enguas y Cultura                                                                                                   | sultar       |                                                                                                    | Cerrar                                                                                                    |
| :: Centro Int<br>Código<br>00000145:<br>Registros E<br>Fecha<br>Solicitada | ternacional de Le<br>35<br>ncontrados: ( 2 )<br>Fecha<br>Registro | código                                                                                                    | Nombre       | <b>Sala</b><br>VIRTUAL                                                                                                    | Cerrar<br>Horario                                                                                                    |

✓ En caso de tener alguna inquietud escríbanos al correo: reception@unisabana.edu.co

#### ¡LOS ESPERAMOS!

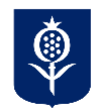

**Centro de Recursos e Investigación Studium** Centro Internacional de Lenguas y Culturas Extranjeras Universidad de La Sabana